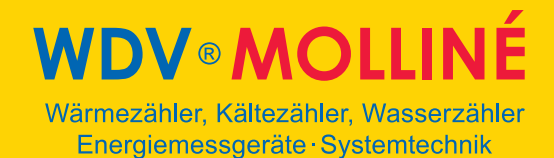

# Ultraschall-Durchflussmesser Portable

# **Datenexport in Excel**

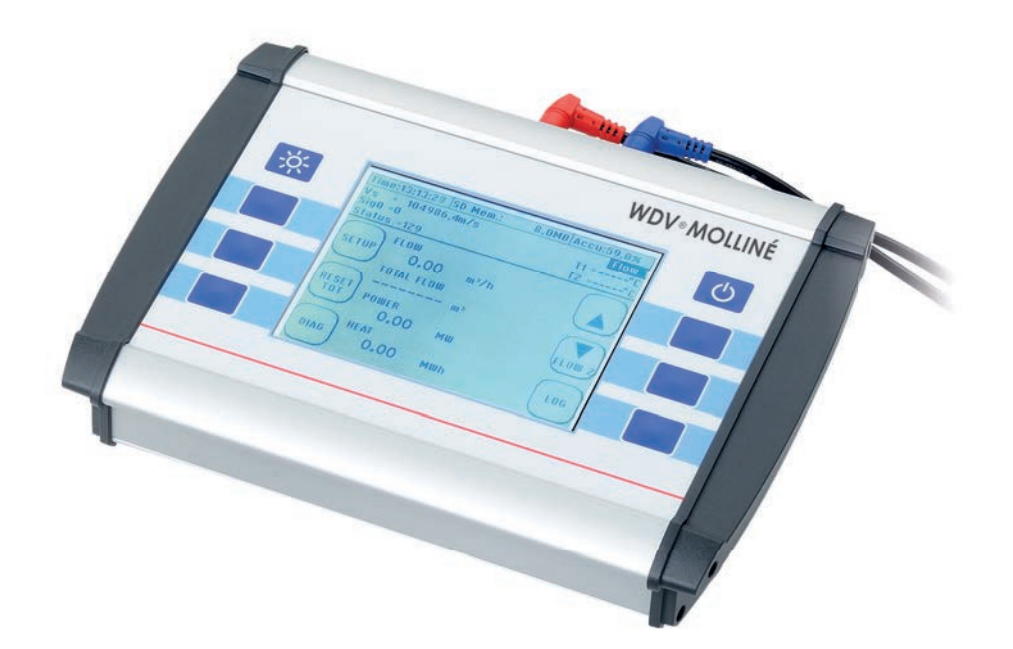

#### Einleitung:

Voraussetzung für den Datenimport ist, dass das Gerät mittels USB mit Ihrem Rechner verbunden ist, oder die Datenloggerdatei bereits von der gerätinternen SD- Karte auf einen Massenspeicher kopiert wurde, welcher Bestandteil Ihres Rechners ist, oder mit diesem verbunden ist. Die Anleitung zeigt eine (einfache) Möglichkeit auf, wie Sie die Daten importieren können. Andere Vorgehensweisen können natürlich auch angewendet werden.

1. Öffnen Sie die Datei in welcher sich die Datei befindet mit dem Editor. Der Editor wird mit Windows mitgeliefert. Sie finden den Editor unter Start → Alle Programme → Zubehör → Editor. Oder Sie Geben im Windows Suchfeld "Editor" ein.

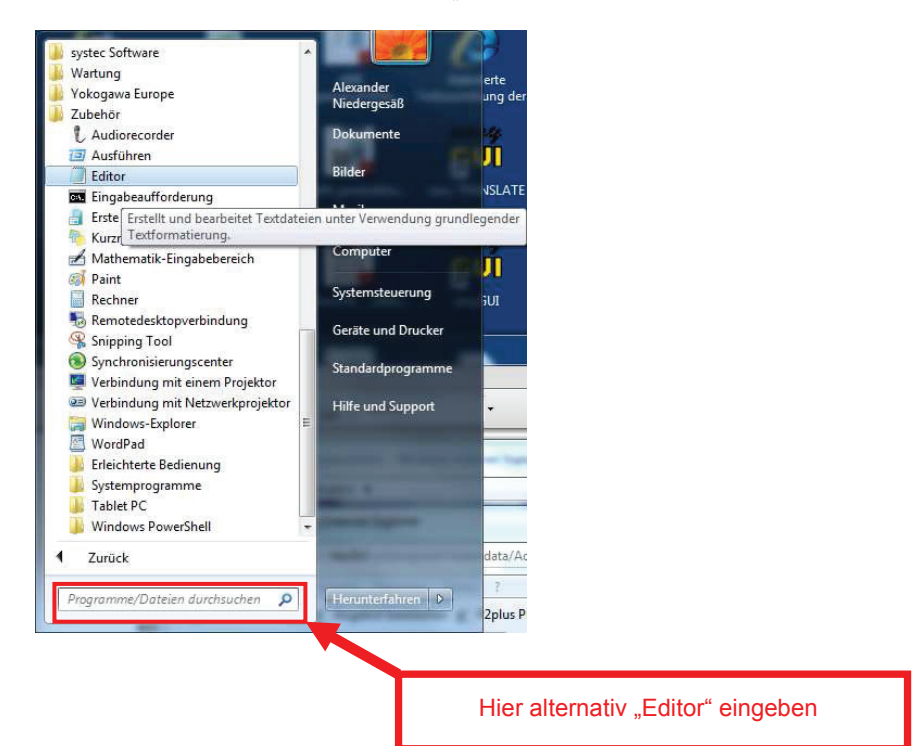

2. Öffnen Sie nun die Datenloggerdatei.

| Bearbeiten F     | ormat Ansicht ? |  |
|------------------|-----------------|--|
| Neu              | Strg+N          |  |
| Öffnen           | Strg+O          |  |
| Speichern        | Strg+S          |  |
| Speichern unter. | •               |  |
| Seite einrichten |                 |  |
| Drucken          | Strg+P          |  |
| Beenden          |                 |  |

3. Die Datenloggerdatei wird in etwa wie folgt aussehen

| DEMO_LOG.TXT - Editor                                                                                                    |                                                                                                    |                                                                                                    |
|----------------------------------------------------------------------------------------------------|----------------------------------------------------------------------------------------------------|----------------------------------------------------------------------------------------------------|
| Datei Bearbeiten Format Ansich                                                                                                    | at 2                                                                                                    |                                                                                                    |
| File name: TEST10.txt<br>Start Date: 18.11.2011<br>Start Time: 13:23:51<br>Duration: 0 days 0 hour<br>Interval: 0 hours 0 min<br>Date: 1 date: 0 hours 0 min                                                                                                    | rs 2 minutes 0 seconds<br>utes 1 seconds<br>= Duidue [m/c].comicula [m/c].t                                                                                                    | م<br>به علك (مسلح ) ، ومسح (علم) ، بعده (علم) ، جو ( ( د) ، جو ( ( د) ، جو ( ( د) )                                                                                                    |
| Date         1.0.26;10:22:35;24.           2011.10.26;10:22:35;24.         24.           2011.10.26;10:22:41;24.         24.           2011.10.26;10:22:44;24.         24.           2011.10.26;10:22:44;24.         24.           2011.10.26;10:22:42;24.         24.           2011.10.26;10:22:42;24.         24.           2011.10.26;10:22:42;24.         24.                                                                                                    | 1         5.011521.2         0.02614.7         2.0           0;         5.011520.7         0.02602.0         2.5           2;         5.11520.5         0.05573.3         3.0           4;         5.211520.5         0.05579.0         3.4           4;         5.11516.7         0.05589.0         3.9           4;         5.11516.7         0.0518.9;         3.9           4;         5.01518.0         0.01492.4;         4.3                                                                                                    | (3.6, 7), [1, 2], (3.0, 00, [1, 60, [1, 60, [1, 1, 60, [1, 1, 60, [1, 60, [1, 1, 1, 1, 1, 1, 1, 1]]]])])])]))]))]) |
| 2011.10.26:10:22:33; 24.<br>2011.10.26:10:22:36; 24.<br>2011.10.26:10:22:59; 24.<br>2011.10.26:10:23:02; 24.<br>2011.10.26:10:23:02; 24.<br>2011.10.26:10:23:08; 24.<br>2011.10.26:10:23:11; 24.<br>2011.10.26:10:23:11; 24.<br>2011.10.26:10:23:11; 24.<br>2011.10.26:10:23:11; 24.<br>2011.10.26:10:23:11; 24.<br>2011.10.26:10:23:11; 24.<br>2011.10.26:10:23:11; 24.<br>2011.10.26:10:23:11; 24.<br>2011.10.26:10:23:11; 24.<br>2011.10.26:10:23:11; 24.<br>2011.10.26:10:23:11; 24.<br>2011.10.26:10:23:10; 24.<br>2011.10.26:10:23:10; 24.<br>2011.10.26:10:20:10; 24.<br>2011.10.26:10:20:10; 24.<br>2011.10.26:10:20:10; 24.<br>2011.10.26:10:20:10; 24.<br>2011.10.26:10:20:10; 24.<br>2011.10.26:10:20:10; 24.<br>2011.10.26:10:20:10; 24.<br>2011.10.26:10:20:10; 24.<br>2011.10.26:10:20:10; 24.<br>2011.10.26:10:20:10; 24.<br>2011.10.26:10:20:10; 24.<br>2011.10.26:10:20:1 | 31         5.1;1318./         0.0;448.8;         4.7           5.1;1518.3;         0.0;423.2;         5.1           4:         5.1;1517.8;         0.0;373.0;         5.4           5.1;1517.8;         0.0;373.0;         5.4         5.4           5.1;1517.8;         0.0;347.4;         5.7         5.1;1515.6;         0.0;347.4;         5.4           4:         5.1;1515.6;         0.0;270.1;         6.2         5.1         5.1         5.1         5.1         5.1         5.1         5.1         5.1         5.1         5.1         5.1         5.1         5.1         5.1         5.1         5.1         5.1         5.1         5.1         5.1         5.1         5.1         5.1         5.1         5.1         5.1         5.1         5.1         5.1         5.1         5.1         5.1         5.1         5.1         5.1         5.1         5.1         5.1         5.1         6.2         5.1         5.1         5.1         5.1         5.1         5.1         5.4         6.4         6.4         6.4         6.4         6.4         6.4         6.4         6.4         6.4         6.4         6.4         6.4         6.4         6.4         6.4 | 64 5: 80, 92 16.4<br>57, 63 80, 92 13.7<br>67, 63 80, 7; 12.8<br>69, 65 80, 6; 11.0<br>70, 4; 80, 7; 10.2<br>73, 15 80, 6; 8, 4                                                                                                    |

# **WDV®MOLLINÉ**

Wärmezähler, Kältezähler, Wasserzähler Energiemessgeräte Systemtechnik

4. Wählen Sie nun den Menüpunkt "Bearbeiten" und anschließend "Ersetzen"

| DEN                     | 10_LOG.TXT - Editor    |                  |                                                       |                                              |                                  |                         | a a second         |              |
|-------------------------|------------------------|------------------|-------------------------------------------------------|----------------------------------------------|----------------------------------|-------------------------|--------------------|--------------|
| Datei                   | Bearbeiten Format A    | nsicht ?         |                                                       |                                              |                                  |                         |                    |              |
| File<br>Start           | Rückgängig             | Strg+Z           |                                                       |                                              |                                  |                         |                    |              |
| Start<br>Durat<br>Inter | Ausschneiden           | Strg+X           | inutes 0 seconds                                      |                                              |                                  |                         |                    |              |
| Date;<br>2011.          | Einfügen               | Strg+C<br>Strg+V | el.[m/s];SonicVe<br>1521.7; 0.0;614                   | [m/s];TotalF<br>.7; 2.0; 58.                 | low[m³]; <br>7; 81.7;            | Power[MW];Heat <br>23.0 | [Mwh];T1[°C];T2[°( | C];T2-T1[°C] |
| 2011.<br>2011.<br>2011. | Löschen                | Entf             | 1520.7; 0.0;602<br>1520.5; 0.0;57<br>1520.1: 0.0:55   | .0; 2.5; 59.<br>.3; 3.0; 60.<br>.0; 3.4; 60. | 2; 81.7;<br>2; 81.5;<br>8: 81.3: | 22.5<br>21.3<br>20.5    |                    |              |
| 2011.<br>2011.<br>2011. | Suchen<br>Weitersuchen | Strg+F<br>F3     | 1518.7; 0.0;518<br>1518.0; 0.0;492<br>1518.7; 0.0:446 | .9; 3.9; 62.<br>4; 4.3; 62.<br>8; 4.7; 64.   | 0; 81.1;<br>8; 81.0;<br>5: 80.9; | 19.1<br>18.1<br>16.4    |                    |              |
| 2011.                   | Ersetzen               | Strg+H           | 1518.3; 0.0;42<br>1517.8: 0.0:37                      | .2; 5.1; 65.<br>0: 5.4: 67.                  | B; 80.8;<br>D: 80.8;             | 15.5<br>13.7            |                    |              |
| 2011.<br>2011.          | Wechseln Sie zu        | Strg+G           | 1516.1; 0.0;347<br>1515.8; 0.0;300                    | 4; 5.7; 67.<br>2; 6.0; 69.                   | 9, 80.7<br>5, 80.6               | 12.8<br>11.0            |                    |              |
| 2011.<br>2011.          | Alles markieren        | Strg+A           | 1515.6; 0.0;277<br>1515.4; 0.0;229                    | 1; 6.2; 70.<br>9; 6.4; 72.                   | 4; 80.7;<br>L; 80.6;             | 10.2<br>8.4             |                    |              |
| 2011.<br>2011.          | Uhrzeit/Datum          | F5               | 1515.9; 0.0;208<br>1516.5; 0.0;161                    | .0; 6.6; 73.<br>.4; 6.8; 74.                 | D; 80.7;<br>B; 80.7;             | 7.6<br>5.9              |                    |              |
| 2011.<br>2              | 10.26;10:23:20;        | 24.4; 5.0        | ;1516.4; 0.0;139                                      | .5; 6.9; 75.                                 | 7; 80.8;                         | 5.1                     |                    |              |

5. Es erscheint daraufhin folgendes Fenster. Geben Sie nun im Feld "Suchen nach" einen Punkt (.) ein. Bei "Ersetzen durch" geben Sie ein Komma (,) ein. Klicken Sie anschließend auf "Alle ersetzen". Klicken Sie zuletzt auf "Abbrechen"

| Ersetzen                       | 1. Hier einen Punkt einseten |
|--------------------------------|------------------------------|
| Ersetzen gurch:                | 2. Hier ein Komma einseten   |
| Groß-/Kleinschreibung beachten | 3                            |
|                                | 4                            |

6. Die Datei sieht nun wie folgt aus. Speichern Sie nun die Datei ab.

| DEMO_LOG.TXT - Editor                                                                                                    |
|----------------------------------------------------------------------------------------------------|
| <u>Datei Bearbeiten Format Ansicht 2</u>                                                                                         |
| File name: TEST10,txt                                                                                                    |
| Start Date: 18,11,2011                                                                                                    |
| Start Time: 13:23:51                                                                                                    |
| Duration: 0 days 0 hours 2 minutes 0 seconds                                                                                     |
| Interval: O nours O minutes I seconds                                                                                            |
| Date (1 mestamp; Flow (m*/n); Flutover, [m/s]; sonicver, [m/s]; lotarFlow[m*]; Power [ww]; Heat [Mwn]; ii[ C]; i2[ C]; i2-ii[ C] |
| 2011 10 26:10:22:33, 24:0, 3:0:1521,7, 0:0:014;7, 2:0, 36,7, 61,7, 2:5,0                                                         |
| 2011 10 26:10:22:41: 24 2: 5.1:1520 5: 0.0:573 3: 3.0: 60 2: 81 5: 21 3                                                          |
| 2011.10.26:10:22:44: 24.4: 5.2:1520.1: 0.0:559.0: 3.4: 60.8: 81.3: 20.5                                                          |
| 2011,10,26;10:22:47; 24,4; 5,1;1518,7; 0,0;518,9; 3,9; 62,0; 81,1; 19,1                                                          |
| 2011,10,26;10:22:50; 24,4; 5,0;1518,0; 0,0;492,4; 4,3; 62,8; 81,0; 18,1                                                          |
| 2011,10,26;10:22:53; 24,5; 5,1;1518,7; 0,0;446,8; 4,7; 64,5; 80,9; 16,4                                                          |
| 2011,10,26;10:22:56; 24,5; 5,1;1518,3; 0,0;423,2; 5,1; 65,3; 80,8; 15,5                                                          |
| 2011,10,26;10:22:59; 24,4; 5,1;151/,8; 0,0;3/3,0; 5,4; 6/,0; 80,8; 13,7                                                          |
| 2011 10,26;10:23:02; 24,3; 5,1;1510,1; 0,0;34,4; 5,7; 6/,9; 80,7; 12,8                                                           |
| 2011 10 26:10:23:03; 24,4; 3,0;1313,8; 0,0;300,2; 0,0; 09,0; 00,0; 11,0                                                          |
| 2011.10.26:10:23:11: 24.5: 5.1:1515.4: 0.0:229.9: 6.4: 72.1: 80.6: 8.4                                                           |
| 2011.10.26:10:23:14: 24.5: 5.0:1515.9: 0.0:208.0: 6.6: 73.0: 80.7: 7.6                                                           |
| 2011,10,26;10:23:17; 24,4; 5,0;1516,5; 0,0;161,4; 6,8; 74,8; 80,7; 5,9                                                           |

#### 7. Starten Sie Excel

8. Wählen Sie im Menü "Daten" das Untermenü "Externe Dateien importieren".

| nfügen Forma <u>t Ex</u> tras Date <u>n E</u> enster <u>?</u> |    |                                                                        |   |    |                                                        |               |   |   | Frag | ge hier eingeben 😽 🗕 🗗                                                                         |
|---------------------------------------------------------------|----|------------------------------------------------------------------------|---|----|--------------------------------------------------------|---------------|---|---|------|------------------------------------------------------------------------------------------------|
| C D                                                           | 2+ | Sortieren<br>Filter<br>Tgilergebnisse<br>Gültigkeit<br>Text in Spalten | • |    |                                                        | J             | K | Ļ | M    | Erste Schritte                                                                                 |
|                                                               |    | PivotTable- und PivotChart-Bericht<br>Externe Daten importieren        | • | à  | Daten importier                                        | en            |   |   | (1)  | <ul> <li>Mit Microsoft Office Online<br/>verbinden</li> <li>Edultar Sie die letzten</li> </ul> |
|                                                               | ą  | Liste<br><u>X</u> ML<br>Daten akt <u>u</u> alisieren                   | • | 10 | Neue <u>W</u> ebabfrag<br><u>N</u> eue Abfrage er<br>S | je<br>stellen |   |   |      | Meldungen über die Anwendu<br>von Excel     Diese Liste automatisch vom V<br>aktualisieren     |

#### WDV® MOLLINÉ Wärmezähler, Kältezähler, Wasserzähler Energiemessgeräte · Systemtechnik

9. Wählen Sie nun das Laufwerk/Datei/Verzeichnis auf welchem sich der zu importierende Datenlog befindet, welchen Sie zuvor im Editor bearbeitet hatten. Hier z.B. die Datei DEMO\_LOG.txt und bestätigen Sie die Eingabe mit "öffnen"

| Name         Größe         Elementtyp         Änderungsdatum           Zuletat<br>wende                                                                                                    | P Yokogawa R1 |
|----------------------------------------------------------------------------------------------------|---------------|
| Jetzt<br>ende Zwischenlager<br>I _FUII Preislistexls<br>I 10016411_Messtrecke_Druckverlust_neuxls<br>G calculate_ver6xls<br>E Computer<br>D Demo_Export_Excel.xls<br>D Demo_Export_Excel.xls                                                                                                    | Vokogawa R1   |
| DEMO LOC TYT                                                                                                    | 100           |
| Cosindert Farbzuordnung der Krokodikkemmen für 4-20mA Kabel.htm     Cosindert Farbzuordnung der Krokodikkemmen für 4-20mA Kabel.htm     Kopie von measurementlist.xls     messstrecken druckverlust.xls     Poktober 2010 - Gewonnene Ausschreibung - Verknüpfung     Systec QMS     Verknüpfung mit Textbausteine |               |
| Vetzwerk Dateiname: Neue Quele                                                                                                    | Öffnen        |

10. Wählen Sie im darauffolgendem Fenster folgende Einstellungen: "Getrennt" und "Windows (ANSI)". Klicken Sie dann auf "Weiter".

| renir die Pingdoei                                                                   | korrekt sind, klic                                                        | cken Sie auf 'Weiter ',                   | oder wählen Sie den korre  | kten Datentyp.    |            |
|--------------------------------------------------------------------------------------|---------------------------------------------------------------------------|-------------------------------------------|----------------------------|-------------------|------------|
| Ursprünglicher Da                                                                    | tentyp                                                                    |                                           |                            |                   |            |
| Wählen Sie den D                                                                     | ateityp, der Ihre                                                         | Daten am besten bes                       | schreibt:                  | 14200 1 0         |            |
| Getrennt                                                                             | - Zeichen wie z.                                                          | .B. Kommas oder Tabs                      | topps trennen Felder (Exc  | el 4.0-Standard). |            |
| C <u>H</u> este Breite                                                               | - reider sind in s                                                        | sparten ausgerichtet,                     | mit Leerzeichen zwischen   | jedem Heid.       |            |
| Import beginnen i                                                                    | Zeile: 1                                                                  | Dateiursprung:                            | Windows (ANST)             |                   |            |
|                                                                                      | Construction Large                                                        |                                           |                            | 200               |            |
|                                                                                      |                                                                           |                                           |                            |                   |            |
|                                                                                      |                                                                           |                                           | 011000000                  |                   |            |
| Vorschau der Dat                                                                     | ei C; \Users\Alexa                                                        | anderN\Desktop\DEM0                       | D_LOG.TXT.                 |                   |            |
| Vorschau der Dat                                                                     | ei C;\Users\Alexa                                                         | anderN\Desktop\DEM(                       | D_LOG.TXT.                 | ^                 |            |
| Vorschau der Dat<br>1 File name:<br>2 Start Date                                     | Ei C:\Users\Alexa<br>TEST10.txt<br>: 18.11.2011                           | anderN\Desktop\DEM(                       | D_LOG,TXT.                 | <b>.</b>          |            |
| Vorschau der Dat<br>1 File name:<br>2 Start Date<br>3 Start Time                     | E C: Users Alexa<br>TEST10.txt<br>: 18.11.2011<br>: 13:23:51              | anderN\Desktop\DEM0                       | D_LOG.TXT.                 | î                 |            |
| Vorschau der Dat<br>1 File name:<br>2 Start Date<br>3 Start Time<br>4                | Ei C:\Users\Alexa<br>TEST10.txt<br>: 18.11.2011<br>: 13:23:51             | anderN\Desktop\DEM(                       | D_LOG.TXT.                 | î                 |            |
| Vorschau der Dat<br>1 File name:<br>2 Start Date<br>3 Start Time<br>4<br>5 Duration: | ei C:\Users\Alexa<br>TEST10.txt<br>: 18.11.2011<br>: 13:23:51<br>0 days 0 | anderN'Desktop'DEMC<br>1<br>hours 2 minut | D_LOG.TXT.<br>es 0 seconds | <b>.</b>          | $\bigcirc$ |

11. Aktivieren Sie die Felder "Leerzeichen" und "Semikolon". Der Haken bei "Aufeinanderfolgende Trennzeichen als ein Zeichen behandeln", wird daraufhin automatisch gesetzt. Klicken Sie dann auf "Fetig stellen".

|                                     | eu ermo                      | glicht es Ihnen,                             | Trennzeid  | then fee | stzuleg         | gen. Sis   |       |       |            |  |                            |
|-------------------------------------|------------------------------|----------------------------------------------|------------|----------|-----------------|------------|-------|-------|------------|--|----------------------------|
| der Vorschau                        | der mark                     | erten Daten seh                              | ien, wie I | hr Text  | t ersch         | einer      | 2     |       |            |  |                            |
| Auteinand                           | lerfolgend                   | le Trennzeichen                              | als ein Ze | eichen b | behand          | telo-      | £ _   | /     |            |  |                            |
| T-bate                              | n 🗖                          | Somikolon                                    |            | 8        |                 |            |       |       |            |  |                            |
| absto                               | pp V                         |                                              |            | Те       | e <u>x</u> terk | ennungszei | chen: |       |            |  |                            |
| <u>v</u> Leerze                     | ichen [                      | Andere:                                      | 1          |          |                 |            |       |       | Transfer 1 |  |                            |
| Datanuaradaa                        | e.                           |                                              |            |          |                 |            |       |       |            |  |                            |
| Datenvulstna                        | u                            |                                              |            |          |                 |            |       |       |            |  |                            |
| 35%                                 |                              |                                              |            |          |                 |            |       |       |            |  |                            |
| 55                                  |                              |                                              |            |          | -               |            |       | -     |            |  |                            |
| File                                | name:                        | TEST10.txt                                   |            |          | ľ               | 1          | 1     | 1     | -          |  |                            |
| File<br>Start<br>Start              | name:<br>Date:<br>Time:      | TEST10.txt<br>18.11.2011<br>13:23:51         |            |          |                 | T          |       | 1     | ľ          |  |                            |
| File<br>Start<br>Start<br>Duration: | name:<br>Date:<br>Time:<br>0 | TEST10.txt<br>18.11.2011<br>13:23:51<br>days | 0          | nours    | 2               | minute     | . 0   | secon | ids ,      |  | $\boldsymbol{\mathcal{C}}$ |
| File<br>Start<br>Start<br>Duration: | name:<br>Date:<br>Time:<br>O | TEST10.txt<br>18.11.2011<br>13:23:51<br>days | 0 8        | iours    | 2               | minute     | a ()  | secon | ids ,      |  |                            |

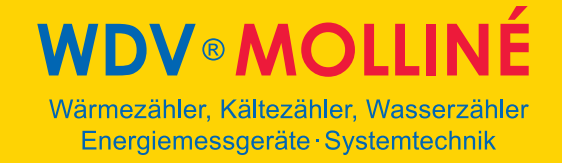

12. Nachdem Sie unter Punkt 5 "Fertig stellen" angeklickt haben, erscheint das Fenster "Daten Importieren". Hier klicken Sie bitte auf "OK". Das Daten importieren ist nun abgeschlossen.

| Daten importieren                                                  | ×               | 1 |
|--------------------------------------------------------------------|-----------------|---|
| Wo sollen die Daten eingefügt werden?<br>Bestehendes Arbeitsblatt: | OK<br>Abbrechen |   |
| Neues Arbeitsblatt                                                 |                 |   |
| PivotTable Bericht erstellen                                       |                 |   |
| Eigenschaften Parameter Abfr                                       | age bearbeiten  |   |

13. Die Datei ist nun importiert und zur weiteren Verarbeitung geeignet. Das Format ist wie unten dargestellt:

|    | Microsoft Exc | el - Mappe1 |                         |                |                 |                                                                                                    |            |                  | 10-10-1 | -      |           |      |           |          | X.                                                  |
|----|---------------|-------------|-------------------------|----------------|-----------------|----------------------------------------------------------------------------------------------------|------------|------------------|---------|--------|-----------|------|-----------|----------|-----------------------------------------------------|
|    |               | AIAB        | 1 19 12                 | X 🗈 🖪 • 🔇      | 1               | 🗟 🥦 Σ 🗕 🧎                                                                                                    | ↓ X↓   🏨 4 | 100%             | • 🕜 📑   | Arial  |           | - 10 | -   F K ] | <u>u</u> | e = = = 🔤 / C   💩 • 🛕 • 🕌                           |
| :3 | ] Datei Bei   | arbeiten An | sicht Einfüg            | en Format E    | xtras Daten F   | enster ?                                                                                                    |            |                  |         |        |           | _    |           | Frag     | je hier eingeben 🚽 🖉 🗙                              |
|    | A1            | - fx        | THE PARTY OF            | NU CONTRA D    | annes neenado a | 1999 - 1997 - 1997 - 1997 - 1997 - 1997 - 1997 - 1997 - 1997 - 1997 - 1997 - 1997 - 1997 - 1997 - 1997 - 1997 - |            |                  |         |        |           |      |           |          |                                                     |
| -  | A             | В           | C                       | D              | E               | F                                                                                                    | G          | н                | 1       | J      | К         | L    | M         | -        |                                                     |
| 1  | File          | name:       | TEST10.txt              |                |                 |                                                                                                    |            |                  |         |        |           |      |           |          | : Erste schnitte                                    |
| 2  | Start         | Date:       | 18,11,2011              |                |                 |                                                                                                    |            | -                |         |        |           |      |           |          | 000                                                 |
| 3  | Start         | Time:       | 13:23:51                |                |                 |                                                                                                    |            |                  |         |        |           |      |           |          | Microsoft                                           |
| 4  |               |             |                         |                |                 |                                                                                                    |            |                  |         |        |           |      |           |          | Office Online                                       |
| 5  | Duration:     | 0           | days                    | 0              | hours           | 2                                                                                                    | minutes    | 0                | seconds |        |           |      |           |          |                                                     |
| 6  | Interval:     | 0           | hours                   | 0              | minutes         | 1                                                                                                    | seconds    | white succession |         |        |           |      |           |          | <ul> <li>Mit Microsoft Office Online</li> </ul>     |
| 7  | Date          | TimeStamp   | Flow[m <sup>s</sup> /h] | FluidVel,[m/s] | SonicVel.[m/s]  | TotalFlow[m <sup>s</sup> ]                                                                                      | Power[MW]  | Heat[MWh]        | T1[°C]  | T2[°C] | T2-T1[°C] |      |           |          | verbinden                                           |
| 8  | 2011,10,26    | 10:22:35    | 24                      | 5              | 1521,7          | 0                                                                                                    | 614.7      | 2                | 58,7    | 81,7   | 23        |      |           |          | Meldungen über die Anwendung                        |
| 9  | 2011,10,26    | 10:22:38    | 24                      | 5              | 1520,7          | .0                                                                                                    | 602        | 2,5              | 59,2    | 81.7   | 22,5      |      |           | - 1      | von Excel                                           |
| 10 | 2011,10,26    | 10:22:41    | 24,2                    | 5,1            | 1520,5          | 0                                                                                                    | 573,3      | 3                | 60,2    | 81,5   | 21,3      |      |           | 1        | <ul> <li>Diese Liste automatisch vom Web</li> </ul> |
| 11 | 2011,10,26    | 10:22:44    | 24.4                    | 5,2            | 1520,1          | 0                                                                                                    | 559        | 3,4              | 60,8    | 81,3   | 20,5      |      |           | -        | aktualisieren                                       |
| 12 | 2011,10,26    | 10:22:47    | 24,4                    | 5,1            | 1518,7          | 0                                                                                                    | 518,9      | 3,9              | 62      | 81,1   | 19,1      |      |           | -1       | Weitere                                             |
| 13 | 2011,10,26    | 10:22:50    | 24,4                    | 5              | 1518            | 0                                                                                                    | 492,4      | 4,3              | 62,8    | 81     | 18,1      |      |           | -8       | Suchen nach:                                        |
| 14 | 2011,10,26    | 10:22:53    | 24,5                    | 5,1            | 1518,7          | 0                                                                                                    | 446,8      | 4,7              | 64,5    | 80,9   | 16,4      |      |           |          |                                                     |
| 15 | 2011,10,26    | 10:22:56    | 24,5                    | 5,1            | 1516,3          | U                                                                                                    | 423,2      | 5,1              | 65,3    | 80,8   | 15,5      |      |           | - 3      |                                                     |
| 10 | 2011,10,20    | 10.22.55    | 24,4                    | 5,1            | 1017,0          | 0                                                                                                    | 2/3        | 5,4              | 67.0    | 00,0   | 13,7      |      |           |          | drucken"                                            |
| 11 | 2011,10,20    | 10.23.02    | 24,3                    | 5,1            | 1516,1          | 0                                                                                                    | 300.3      | 5,7              | 60,5    | 80.6   | 12,0      |      |           |          |                                                     |
| 10 | 2011 10 26    | 10.23.03    | 24,4                    | 5 1            | 1515,0          | 0                                                                                                    | 277 1      | 60               | 70.4    | 80.7   | 10.2      |      |           | te .     | Öffnen                                              |
| 20 | 2011 10 26    | 10.23.11    | 24.4                    | 5.1            | 1515.0          | 0                                                                                                    | 229 0      | 6.4              | 72.1    | 80.6   | 8.4       |      |           |          | Demo Export Excel.xls                               |
| 21 | 2011 10 26    | 10.23.14    | 24.5                    | 5              | 1515.9          | 0                                                                                                    | 208        | 6.6              | 73      | 80.7   | 7.6       |      |           |          | Angebotsverfolgung V3 vis                           |
| 22 | 2011 10 26    | 10:23:17    | 24.0                    | 5              | 1516.5          | 0                                                                                                    | 161.4      | 6.8              | 74.8    | 80.7   | 5.9       |      |           | 18       | Price Liet deltawayeC Juni                          |
| 23 | 2011 10 26    | 10.23.20    | 24.4                    | 5              | 1516.4          | 0                                                                                                    | 139.5      | 6.9              | 75.7    | 80.8   | 51        |      |           | - 1      | 2011.xls                                            |
| 24 | 2             | 2           |                         |                | 101011          |                                                                                                    | 10010      | 0,0              | 10000   |        |           |      |           |          | vorläufige PL deltawaveC alt.xls                    |
| 25 |               |             |                         |                |                 |                                                                                                    |            |                  |         |        |           |      |           |          | 💕 Weitere                                           |
| 26 |               |             |                         |                |                 |                                                                                                    |            |                  |         |        |           |      |           | -        |                                                     |